### Generate the template of an airfoil of desired chord length.

For example let us assume the airfoil to be E420 and the chord length to be 18 cm

Procedure:

- 1) Download and install Javafoil app from the given website: <u>http://www.mh-aerotools.de/airfoils/jf\_applet.htm</u>
- 2) Download the .dat file of the airfoil required from the given website: <u>http://aerospace.illinois.edu/m-selig/ads/coord\_database.html</u>
- 3) Open the javafoil app.

|                  |                         |                |                 |                                        | _                |                 |          |         |               |
|------------------|-------------------------|----------------|-----------------|----------------------------------------|------------------|-----------------|----------|---------|---------------|
|                  | Geometry                | Modify /       | Design          | Velocity / Flowfield                   | Boundary I       | ayer Polar      | Aircraft | Options |               |
| Airfoil Geometr  | y                       |                |                 |                                        |                  |                 |          |         |               |
| Nama             | NACA 2412               |                |                 |                                        | Croate en /      | infait          |          |         |               |
| ivallie.         | 10000 2712              |                |                 |                                        | Create all A     | ai toic         |          |         |               |
| Coordinates:     | 1.00000000              | 0.0000000      | 00 <u>^</u>     | Family:                                | NACA 4-di        | git (e.g. 2412) |          |         |               |
| Clear            | 0.99255631              | 0.0015711      | 7               | Number of Points:                      | 73               | [-]             |          |         |               |
|                  | 0.98319726              | 0.0035015      | 7               |                                        |                  |                 |          |         |               |
|                  | 0.97018839              | 0.0061426      | 59 💷            | Thickness t/c:                         | 12               | A 🔨 [*          | %]       |         |               |
|                  | 0.95362309              | 0.0094361      | .8              |                                        | 30               |                 | 261      |         |               |
|                  | 0.91032662              | 0.0176864      | 15              |                                        |                  |                 |          |         |               |
|                  | 0.88391026              | 0.0224736      | 7               | Camber f/c:                            | 2                | 🔺 🔻 [*          | %]       |         |               |
|                  | 0.85456541              | 0.0275790      | 5               | Combor Location wfla:                  | 40               |                 | 2/1      |         |               |
|                  | 0.82250839              | 0.0329057      | 4               | Camper Location XI/C.                  | 40               |                 | 70]      |         |               |
|                  | 0.78797684              | 0.0383553      | 6               |                                        | 0                | A 7 [*          | %]       |         |               |
|                  | 0.75122808              | 0.0438291      | 9               |                                        |                  |                 |          |         |               |
|                  | 0.67219596              | 0.0544567      | 2               | Modify NACA section                    | to have closed   | traiing edge    |          |         |               |
|                  | 0.63050898              | 0.0594165      | 51              | This is a general purpos               | e airfoil series |                 |          |         |               |
|                  | 0.58779332              | 0.0640134      | 2               |                                        |                  | _               | _        |         |               |
|                  | 0.54437528              | 0.0681549      | 97 °            |                                        |                  | Create Airfo    | a        |         |               |
|                  | í.                      |                |                 |                                        |                  |                 |          |         |               |
| <                | are a constant          | <u> </u>       |                 | •••••••••••••••••••••••••••••••••••••• |                  |                 |          |         | 8 <b>9</b> 60 |
|                  |                         |                |                 |                                        |                  |                 |          |         |               |
| For later analys | is the trailing edge sl | hould be close | ed.             |                                        |                  |                 |          |         |               |
| For later analys | sis the trailing edge s | hould be close | ed.<br>Copy (Te | ext) Paste (Text)                      | Open Sa          | ve Print        | Compare  |         |               |

4) Go to open option and open the downloaded .dat file.

|                  |                   | Airfoil Geome        | etry                  |                  |              |          |                                       |                   |               |         |     |      |  |  |
|------------------|-------------------|----------------------|-----------------------|------------------|--------------|----------|---------------------------------------|-------------------|---------------|---------|-----|------|--|--|
|                  |                   | Name:                | NACA 2412             |                  |              |          |                                       | Create an Airf    | pil:          |         |     |      |  |  |
| 🔓 Open Airfoil C | pordinates - (*.b | kt;*.xml;*.png;*.git | ;*.bmp;*.jpg)         |                  |              | ×        |                                       | NACA 4-digit      | e a 2412)     |         |     |      |  |  |
| Look in:         | a daumland        |                      | -                     |                  |              |          | ninte -                               | 73                |               |         |     |      |  |  |
| Look an          |                   | ~                    |                       |                  |              |          |                                       | 40                | -             |         |     |      |  |  |
|                  | Name              |                      |                       | D Go To Las      | st Folder Vi | sited    | C.                                    | 12                |               | 76]     |     |      |  |  |
| Recent Places    | ▲ e420            |                      |                       | 31-08-2007 0     | 15:25        | DATFILE  | deation xt/c:                         | 30                |               | %]      |     |      |  |  |
| 100              |                   |                      |                       |                  |              |          |                                       | 2                 | A 7 [         | %]      |     |      |  |  |
| -                |                   |                      |                       |                  |              |          | ation xf/c:                           | 40                | A 7 E         | 36]     |     |      |  |  |
| Desktop          |                   |                      |                       |                  |              |          |                                       | 0                 | - T [         | %]      |     |      |  |  |
|                  |                   |                      |                       |                  |              |          | ACA section to                        | have closed trai  | ing edge      |         |     |      |  |  |
| Libraries        |                   |                      |                       |                  |              |          | eral purpose a                        | rfoil series      |               |         |     |      |  |  |
|                  |                   |                      |                       |                  |              |          |                                       |                   | Create Airto  |         |     |      |  |  |
|                  |                   |                      |                       |                  |              |          | _                                     |                   | Groutorario   |         |     |      |  |  |
| Computer         |                   |                      |                       |                  |              |          | Airfoil Shar                          |                   |               |         |     |      |  |  |
|                  |                   |                      |                       |                  |              |          | HITOU SING                            |                   |               |         |     |      |  |  |
| Network          | •                 |                      | 1                     |                  | _            | ,        |                                       |                   |               |         |     |      |  |  |
|                  | Object name:      | e420                 |                       | •                |              | Open     |                                       | ······            |               |         |     |      |  |  |
|                  | Objects of type:  | All Files (".")      |                       | •                |              | Cancel   |                                       |                   |               |         | a   |      |  |  |
|                  |                   | _                    | 8                     |                  |              |          | J                                     |                   |               |         |     | 2840 |  |  |
|                  |                   |                      | 0000000               | <b>~~~</b>       | • • • •      |          |                                       | <del>~~~~</del> ~ | - <del></del> |         |     |      |  |  |
|                  |                   |                      |                       |                  |              |          |                                       |                   |               |         |     |      |  |  |
|                  |                   |                      |                       |                  |              |          |                                       |                   |               |         |     |      |  |  |
|                  |                   |                      |                       |                  |              |          |                                       |                   |               |         |     |      |  |  |
|                  |                   |                      |                       |                  |              |          |                                       |                   |               |         |     |      |  |  |
|                  |                   | For later ana        | lysis the trailing ed | ge should be clo | sed.         |          |                                       |                   |               |         |     |      |  |  |
|                  |                   |                      |                       | Update View      | Copy (T      | ext) Pas | te (Text)                             | en Save           | Print.        | Compare | . [ |      |  |  |
|                  |                   |                      |                       |                  | 1.363 (1     |          |                                       |                   |               |         |     |      |  |  |
|                  |                   |                      |                       |                  |              |          | 1 1 1 1 1 1 1 1 1 1 1 1 1 1 1 1 1 1 1 |                   |               |         |     |      |  |  |

#### **AEROMODELLING CLUB**

|                 |                          |                        | Geometry Modify                 | Design Ve   | alocity Flowfield    | Boundary Layer       | / Polar / Aircraft | Options |   |  |
|-----------------|--------------------------|------------------------|---------------------------------|-------------|----------------------|----------------------|--------------------|---------|---|--|
| Save Airfoil Co | oordinates - (*.txt;*.xn | hl;*.dxf;*.iges;*.igs) |                                 |             |                      |                      |                    |         |   |  |
| Save in:        | 퉬 download               |                        | - 🕝 🌶 📂 🖽-                      |             |                      | Create an Airfoil:   |                    |         |   |  |
| (An             | Name                     | ^                      | Date modified                   | Туре        | :                    | NACA 4-digit (e.g.   | 2412)              | •       | • |  |
| Recent Placer   | 🔺 e420                   |                        | 31-08-2007 05:25                | DAT File    | er of Points:        | 72                   | [-]                |         |   |  |
| Recent Places   |                          |                        |                                 |             | ess t/c:             | 12                   | ▲ ▼ [%]            |         |   |  |
|                 |                          |                        |                                 |             | ess Location xt/c:   | 30                   | <u> </u>           |         |   |  |
| Desktop         |                          |                        |                                 |             | er f/c:              | 2                    | ▲ ▼ [%]            |         |   |  |
|                 |                          |                        |                                 |             | er Location xf/c:    | 40                   | ▲ ▼ [%]            |         |   |  |
| Libraries       |                          |                        |                                 |             |                      | 0                    | <u>a</u> [%]       |         |   |  |
|                 |                          |                        |                                 |             | dify NACA section to | have closed trailing | edge               |         |   |  |
| Computer        |                          |                        |                                 |             | a general purpose a  | irfoil series        |                    |         | _ |  |
|                 |                          |                        |                                 |             |                      | a                    | reate Airfoil      |         |   |  |
| Network         | •                        |                        |                                 | F.          |                      |                      |                    |         |   |  |
|                 | Object name: e4          | 120.dxf                | -                               | Save        | Airfoil Sha          | pe                   |                    |         |   |  |
|                 | Save as type: A          | Files (*.*)            | ▼ [                             | Cancel      |                      | 000                  | -                  |         |   |  |
|                 |                          | هر                     | <i>a</i>                        |             |                      |                      | 000                | _       |   |  |
|                 |                          | 888                    |                                 |             |                      | ••-                  |                    | 8 8 8 B |   |  |
|                 |                          | <u> </u>               |                                 |             |                      |                      |                    |         |   |  |
|                 |                          |                        |                                 |             |                      |                      |                    |         |   |  |
|                 |                          |                        |                                 |             |                      |                      |                    |         |   |  |
|                 |                          |                        |                                 |             |                      |                      |                    |         |   |  |
|                 |                          |                        |                                 |             |                      |                      |                    |         |   |  |
|                 |                          | For later analysis th  | e trailing edge should be close | ed.         |                      |                      |                    |         |   |  |
|                 |                          |                        | Lindate View                    | Copy (Text) | Paste (Text) O       | nen Save             | Print Compare      | 1       |   |  |
|                 |                          |                        |                                 |             |                      | Gave                 | compare            |         |   |  |
|                 |                          |                        |                                 |             |                      |                      |                    |         |   |  |

5) Go to save option and save the airfoil with .dxf extension

- 6) Close the javafoil app.
- 7) <u>Now open the airfoil.dxf in Autocad.</u>

| Name      |          | Date modified             | Type          | S          | bize                     |  |  |  |
|-----------|----------|---------------------------|---------------|------------|--------------------------|--|--|--|
|           |          |                           |               | 1.5        |                          |  |  |  |
| A e420    |          | 31-08-2007 05:25          | DAT File      |            | Z KB                     |  |  |  |
| bxif e420 | 0        | Open<br>Send to Bluetooth | Autocap Drawi | ndur       | 0.68                     |  |  |  |
|           | ×        | Copy Actions              |               |            |                          |  |  |  |
|           | ĸ        | Scan for viruses          |               |            |                          |  |  |  |
|           |          | Open with                 |               | <b>, –</b> | 3ds Max application      |  |  |  |
|           |          | Share with                |               | , 🎒        | AutoCAD Application      |  |  |  |
|           |          | Add to archive            |               | awa        | DWG TrueView Application |  |  |  |
|           |          | Add to "e420.rar"         |               |            | Choose default program   |  |  |  |
|           | <b>9</b> | Compress and email.       |               |            |                          |  |  |  |
|           | <b>a</b> | Compress to "e420.ra      | r" and email  |            |                          |  |  |  |
|           |          | Restore previous versi    | ions          |            |                          |  |  |  |
|           |          | Fowenso                   |               |            |                          |  |  |  |
|           |          | Send to                   |               |            |                          |  |  |  |
|           |          | Cut                       |               |            |                          |  |  |  |
|           |          | Сору                      |               |            |                          |  |  |  |
|           |          | Create shortcut           |               |            |                          |  |  |  |
|           |          | Delete                    |               |            |                          |  |  |  |
|           |          | Rename                    |               |            |                          |  |  |  |
|           |          | Properties                |               |            |                          |  |  |  |

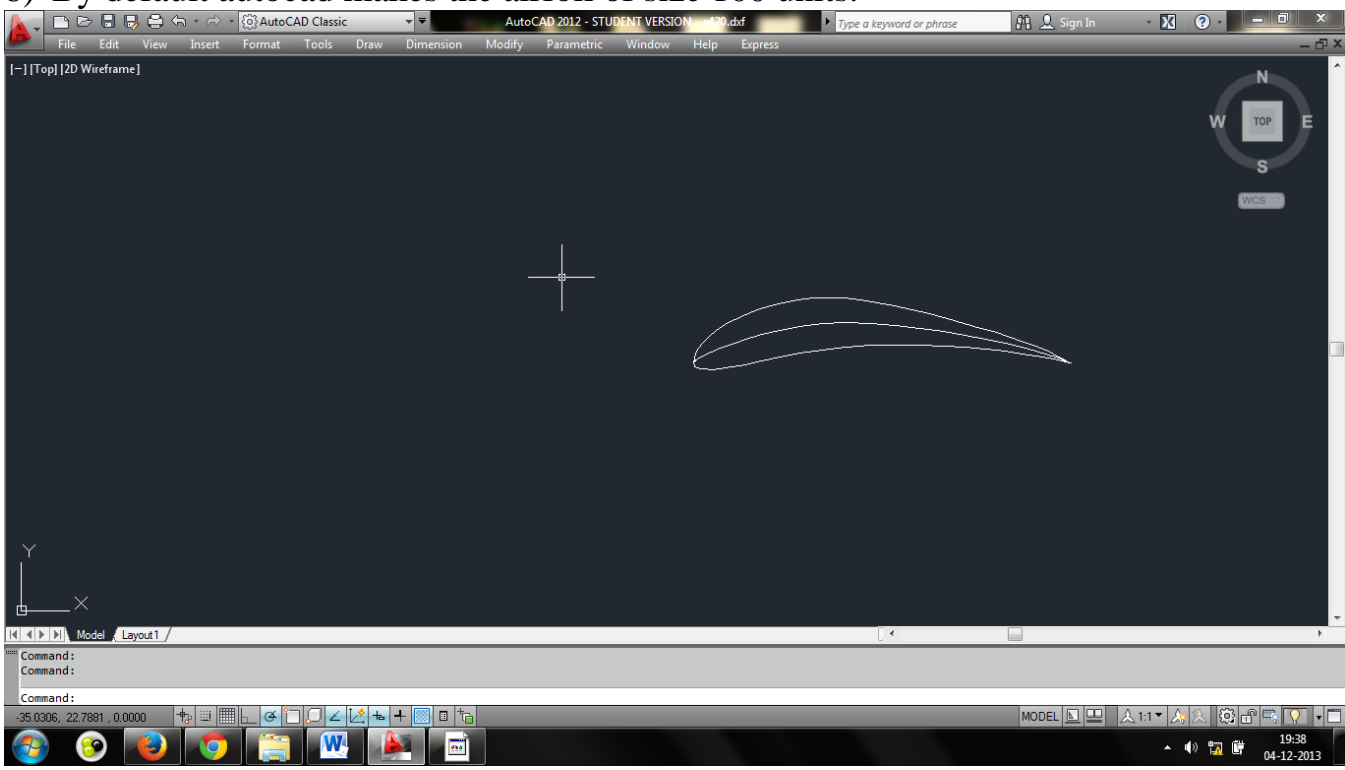

## 8) By default autocad makes the airfoil of size 100 units.

9) Select the airfoil, right click on it and select scale.

|             | - c> 🔒 (     | 3 🖨 h -         | r⇒ • {ĝ}A         | utoCAD Class    | ic            | - <b>-</b>        | Auto   | CAD 2012 - ST | UDENT VERSIO | N e420.dxf |            | Type a keyword or ph       | rase | 👫 👤 Sign In | - 🕅      | ? •   | - 0 ×                      | 3        |
|-------------|--------------|-----------------|-------------------|-----------------|---------------|-------------------|--------|---------------|--------------|------------|------------|----------------------------|------|-------------|----------|-------|----------------------------|----------|
|             | File Edit    | View Ir         | sert Form         | at Tools        | Draw          | Dimension         | Modify | Parametric    | Window       | Help Exp   | press      | _                          | _    | _           | _        | _     | - Ó                        | 1 X      |
| [—] [Top]   | [2D Wirefram | e]              |                   |                 |               |                   |        |               |              |            |            |                            |      |             |          | w     | N<br><sup>TOP</sup> E<br>S | Â        |
|             |              |                 |                   |                 |               |                   |        |               |              |            |            | Percent AT SELALL          |      |             |          | W     |                            |          |
|             |              |                 |                   |                 |               |                   |        |               |              |            |            | Recent Input               | •    |             |          |       |                            |          |
|             |              |                 |                   |                 |               |                   |        |               |              | £.         |            | Clipboard                  | •    |             |          |       |                            |          |
|             |              |                 |                   |                 |               |                   |        |               |              |            |            | Isolate                    | +    |             |          |       |                            |          |
|             |              |                 |                   |                 |               |                   |        |               |              |            | <i></i>    | Erase                      |      |             |          |       |                            |          |
|             |              |                 |                   |                 |               |                   |        |               |              |            | +‡+        | Move                       |      |             |          |       |                            |          |
|             |              |                 |                   |                 |               |                   |        |               |              |            | 2          | <u>C.,, C.Ii</u>           | _    |             |          |       |                            |          |
|             |              |                 |                   |                 |               |                   |        |               |              |            |            | Scale                      |      |             |          |       |                            |          |
|             |              |                 |                   |                 |               |                   |        |               |              |            |            | Draw Order                 | •    |             |          |       |                            |          |
|             |              |                 |                   |                 |               |                   |        |               |              |            |            | Group                      | ->   |             |          |       |                            |          |
| Y           |              |                 |                   |                 |               |                   |        |               |              |            | ar i       | Select Similar             |      |             |          |       |                            |          |
|             |              |                 |                   |                 |               |                   |        |               |              |            | <b>*</b> 🗞 | Deselect All               |      |             |          |       |                            |          |
| 🖾           |              |                 |                   |                 |               |                   |        |               |              |            |            | Subobject Selection Filter | •    |             |          |       |                            |          |
|             | Model 🕕      | ayout1 /        |                   |                 |               |                   |        |               |              |            | R¢ -       | Quick Select               |      |             |          |       | •                          | <u> </u> |
| ····· Comma | nd:          |                 |                   |                 |               |                   |        |               |              |            |            | QuickCalc                  | 1    |             |          |       |                            |          |
| Comma       | nd: _ai_se   | lall Select     | ing object        | sdone.          |               |                   |        |               |              |            | <b>(</b>   | Find<br>Propertier         |      |             |          |       |                            |          |
| Comma       | nd :         | tod abiaata lar | poing the process | utions of the   | pipet the com | o office cooling- |        | _             | _            |            |            | Ouick Properties           |      |             |          |       |                            |          |
| charges of  |              | neu objects, ke | eping trie propo  | muons of the or | pject the sam | e arter scaling   |        | _             | _            |            |            |                            |      |             | _        |       | 19:39                      |          |
|             | <b>(</b>     |                 | 9                 |                 |               |                   |        |               |              |            |            |                            |      |             | <b>^</b> | ) 📊 🛱 | 04-12-2013                 |          |

#### IIT Kanpur

#### **AEROMODELLING CLUB**

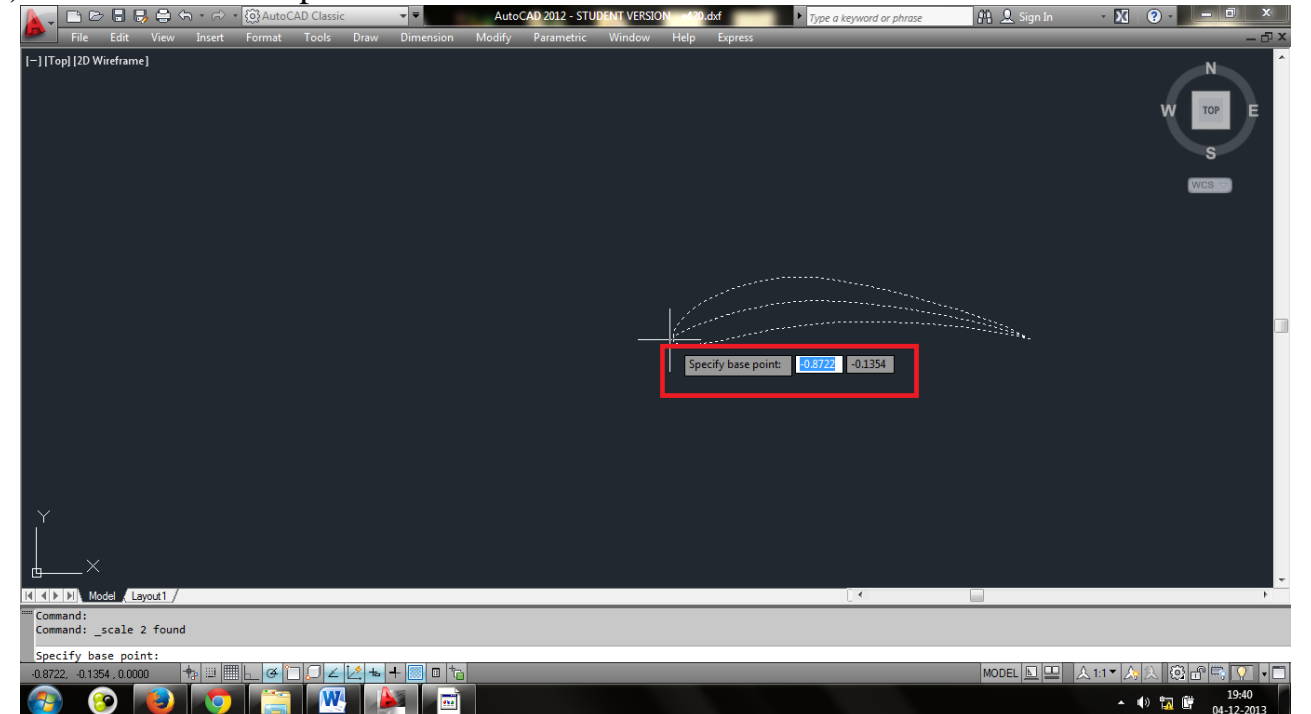

11) Enter the scaling factor. For e.g. we have to make the airfoil of 18 cm therefore scaling factor will be 1.8

| 📐 🗅 🖻 🖥 😽 🖨 🖘                                                   | ・ 🗇 ・ 👸 AutoCAD Clas | ssic 👻 👻       | AutoCAD 2012 - STU | DENT VERSION ed20.dxf | Type a keyword or phrase | 🏨 👤 Sign In | - 🕅 ? - 🗖 🗙                                              |
|-----------------------------------------------------------------|----------------------|----------------|--------------------|-----------------------|--------------------------|-------------|----------------------------------------------------------|
| File Edit View I                                                | nsert Format Tools   | Draw Dimension | Modify Parametric  | Window Help Express   | _                        | _           | _ 🗗 X                                                    |
| [-][Top][2D Wireframe]                                          |                      |                |                    | Specify scale fac     | tor or 13                |             | W TOP E<br>S<br>WCS                                      |
| K ● ► N Model Layout1 /                                         |                      |                |                    |                       | [] •                     |             | Þ.                                                       |
| <pre>time Command: _scale 2 found<br/>Specify base point:</pre> |                      |                |                    |                       |                          |             |                                                          |
| Specify scale factor or [                                       | Copy/Reference]:     |                |                    |                       |                          | MODEL 🔊 🚥   | A 1-1 T A A B 🖓 🗬 🚍 🕥 🗸 🗂                                |
|                                                                 |                      |                |                    |                       |                          |             | ▲ ♥ 🔂 🛱 19:40<br>● • • • • • • • • • • • • • • • • • • • |

# 10) Select the base point.

#### IIT Kanpur

#### **AEROMODELLING CLUB**

12) Go to Print option. Select the printer name, paper size. Make scale to to be 1:1 and select 1mm equal to 1 unit. Select 'center the plot'

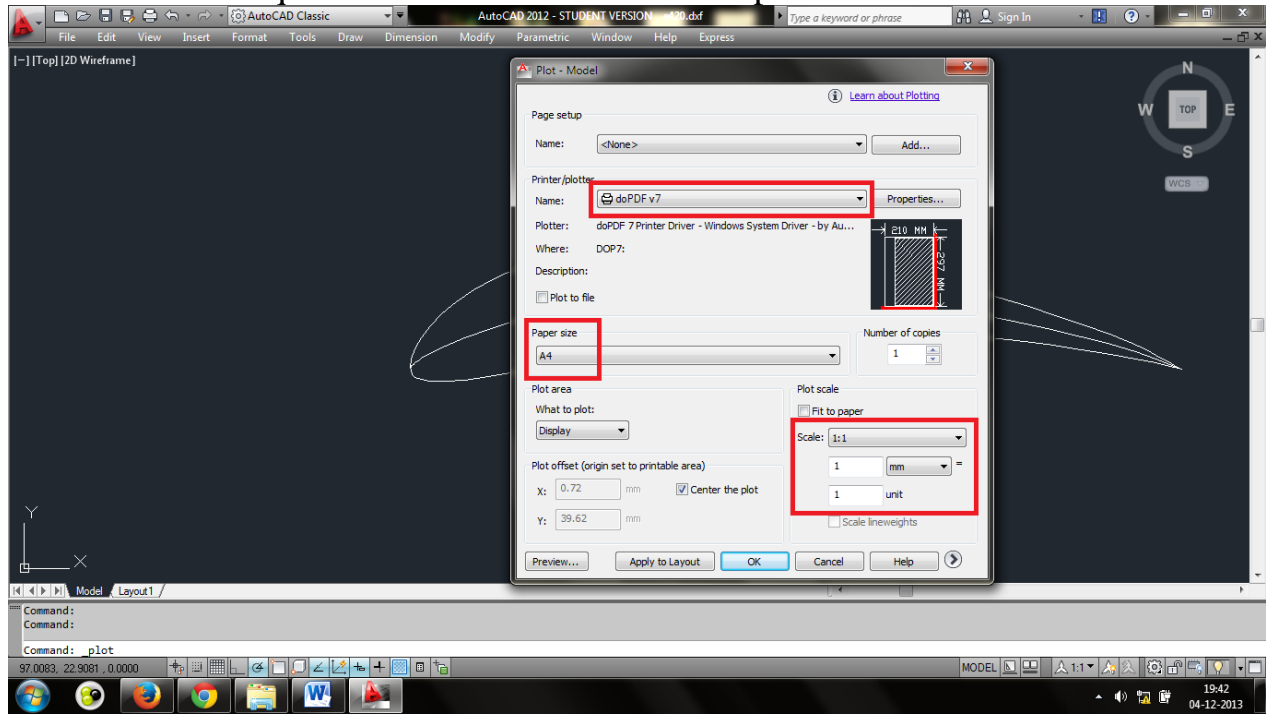

13) Also select the window to be printed. Then click OK

| 📮 🗅 🖻 🖶 🛃 🖨 🦘 🔹 🐼 AutoCAD Classic                     | AutoCAD 2012 - STUDENT VERSION e120.dxf  Type a keyword or phrase | 👫 👤 Sign In 🛛 🔹 🚺 🕐 🖕 💻 🗶             |
|-------------------------------------------------------|-------------------------------------------------------------------|---------------------------------------|
| File Edit View Insert Format Tools Draw               | Dimension Modify Parametric Window Help Express                   | - <del>0</del>                        |
| ] [Top] [2D Wireframe]                                |                                                                   |                                       |
|                                                       | Plot - Model                                                      | Ν                                     |
|                                                       | Learn about Plotting                                              |                                       |
|                                                       | Page setup                                                        | W TOP E                               |
|                                                       | Name: <pre> Name: Add</pre>                                       |                                       |
|                                                       | Destro felation                                                   | S                                     |
|                                                       | Printer/plotter                                                   | WCS CO                                |
|                                                       | Detter deDE 2 Detter Déues Utiedeus Custer Déues hu Au            |                                       |
|                                                       | Wheren DOP7                                                       |                                       |
|                                                       | Description                                                       |                                       |
|                                                       |                                                                   |                                       |
|                                                       |                                                                   |                                       |
|                                                       | Paper size Number of copies                                       |                                       |
|                                                       | A4 • 1 •                                                          |                                       |
|                                                       | Plot area Plot scale                                              |                                       |
|                                                       | What to plot:  Fit to paper                                       |                                       |
|                                                       | Window Vindow Scale: 1:1                                          |                                       |
|                                                       | Dist officet (origin and to printship area)                       |                                       |
|                                                       | No. 50, 28 mm Contraction and and and and and and and and and an  |                                       |
|                                                       |                                                                   |                                       |
|                                                       | Y: 66.58 mm Scale lineweights                                     |                                       |
|                                                       |                                                                   |                                       |
| Nodel / Layout1 /                                     | Preview Apply to Layout OK Cancel Help 🗸                          | ,                                     |
| ecify first corner: Specify opposite corner:          |                                                                   |                                       |
| ess ESC or ENTER to exit, or right-click to display s | hortcut menu.                                                     |                                       |
| 1104 25 5422 0 0000 + 111 111 4 17 1 4 12             |                                                                   |                                       |
|                                                       |                                                                   |                                       |
| 🦻 🔝 🤍 🔍 🔚 🔛 🖉                                         |                                                                   | • • • • • • • • • • • • • • • • • • • |

14) Your template is ready.

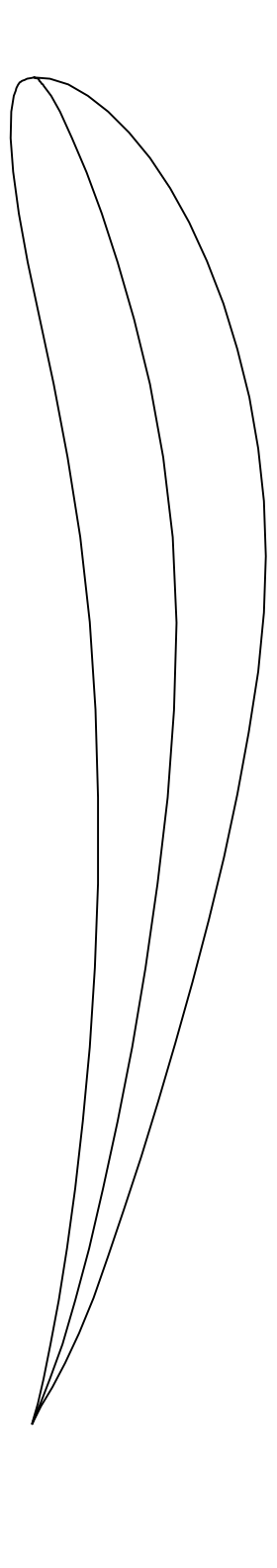

i

ן ו

(